### **Fujitsu Server PRIMERGY**

### SASアレイコントローラカード (PRAID EP680i)

(型名:PY-SR4C6, PYBSR4C6, PYBSR4C6L, PYBSR4C6L PY-SR4C65, PYBSR4C65L, PYBSR4C6M)

 SASアレイコントローラカード (PRAID EP640i)
 (型名: PY-SR4C63, PYBSR4C63, PYBSR4C63L PY-SR4C65, PYBSR4C65L, PYBSR4C6M PYBSR4C6P, PYBSR4C6PL)
 SASアレイコントローラカード (PRAID EP680e)
 (型名: PY-SR4C6E, PYBSR4C6E, PYBSR4C6EL, PY-SR4C6F, PYBSR4C6F, PYBSR4C6FL)
 SASアレイコントローラカード (PRAID CP600i)

(型名:PY-SR4FA,PYBSR4FAL)

# 環境設定シート

### 本書の構成

- A 対象アレイコントローラの選択 Devices Listから対象アレイコントローラを選択します。
- B HII Configuration Utility設定シート
   HII Configuration Utilityを使用して変更する設定項目を記録します。
- C ServerView RAID Manager設定シート ServerView RAID Managerを使用して変更する設定項目を記録します。
- D iRMC S5/S6 WebUI 設定シート
   iRMC S5/S6 WebUIを使用して変更する設定項目を記録します。
- E 障害連絡シート 障害が発生した場合にサーバの状態を記入するシートです。

#### ■製品の呼び方

本文中の製品名称を、次のように略して表記します。

| 製品名称                           | 本文中の表記    |
|--------------------------------|-----------|
| SASアレイコントローラカード (PRAID EP680i) | アレイコントローラ |
| SASアレイコントローラカード (PRAID EP640i) | アレイコントローラ |
| SASアレイコントローラカード (PRAID EP680e) | アレイコントローラ |
| SASアレイコントローラカード (PRAID CP600i) | アレイコントローラ |

#### ■ファームウェア・ServerView RAID Managerについて

本書はファームウェアパッケージ 52.23.0-4651 · ServerView RAID Manager v7.10.2に準拠しています。

#### ■商標

記載されている会社名、製品名は各社の登録商標または商標です。 その他の各製品は、各社の著作物です。 CA92344-4592-05

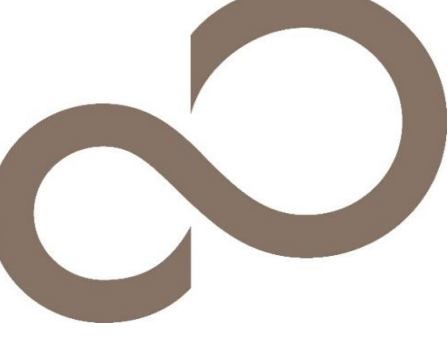

# A. 対象アレイコントローラ選択

アレイコントローラの設定値を記録しておきます。 アレイコントローラカードの搭載数に応じて、次の表をコピーして記録してください。 ご購入時の設定値から設定を変更していない場合は、「()ご購入時設定を変更していない」に ✔ を付けてください。 設定を変更した場合は、「設定値」欄の()内に ✔ を付けてください。

UEFI Device Listを以下の方法で表示します。 POST 中、【F2】キーを押して、本体装置のBIOS Menuを表示させてください。

本体装置のBIOS Menuを起動する前にシステムが起動した場合は、【Ctrl】+【Alt】+【Del】キーを押して、 システムを再起動してください。

BIOS Menuから、「Advanced」タブを選択すると、下記サンプルの様にDevice Listが表示されます。

【例】

▶Broadcom <PRAID EP680i> Configuration Utility - xx.xx.xx.xx

(xx.xx.xx.xxには任意の値が入ります)

Bus番号を確認し、対象アレイコントローラを選択してください。 Dashboard Viewが起動します。

#### ■Devices Listメニュー

アレイコントローラの設定値を記録しておきます。 アレイコントローラの搭載数に応じて、次の表をコピーして記録してください。 設定を変更した場合は、「選択アレイコントローラ」欄に対象アレイコントローラの値を記入してください。

| 対象アレイコントローラ        | 選択アレイコントローラ |
|--------------------|-------------|
| Broadcom < PRAID > |             |
|                    |             |
|                    |             |
|                    |             |
|                    |             |

# B. HII Configuration Utility設定シート

HII Configuration Utilityを使用してアレイコントローラの設定値を変更した場合、設定値を記録しておきます。 アレイコントローラの設定を変更していない場合は、「()ご購入時設定を変更していない」に✔ を付けてください。 設定を変更した場合は、「設定値」欄の()内に✔ を付けてください。 (ただし、「ご購入時設定」欄に網掛けしてある項目については、変更禁止です)

### B.1 Dashboard View

| 設定項目                                 | ご購入時設定     | 設定値                                      |
|--------------------------------------|------------|------------------------------------------|
| > Main Manu                          |            |                                          |
|                                      |            | ■Main Menuへ<br>■Dashboard Viewのヘルプメニューヘ  |
|                                      |            |                                          |
| PROPERTIES                           |            |                                          |
| Status                               | 状態を表示      | ・アレイコントローラおよび各コンポーネントの総合的なステータス          |
| Backplane                            | 状態を表示      | ・検出したバックプレーンの数                           |
| CacheVault                           | 状態を表示      | ・フラッシュバックアップユニットの検出有無                    |
| Enclosure                            | 状態を表示      | ・検出したエンクロージャの数                           |
| Drives                               | 状態を表示      | ・検出した物理ドライフの数                            |
| Drive Groups                         | 状態を表示      | ・定義済のトフイノクルーノの数                          |
| Virtual Drives                       | 状態を表示      | ・ 定我 済のロジルルトラインの 致                       |
| > View Server Profile                |            | ■サーバの各コンボーネントの情報を表示するメニューへ               |
| ACTIONS                              |            |                                          |
| > Discard Preserved Cache *1         |            | ■ Preserved Cacheを破棄するメニューへ              |
| > View Foreign Configuration *2      |            | ■ 外部記憶情報を管理するメニューへ                       |
| > Configure                          |            | ■ アレイ構成を作成・管理するメニューへ                     |
| > Set Factory Defaults               |            | ■ アレイコントローラのご購入時設定値を復元するメニューへ            |
| > Update Firmware                    |            | ■ アレイコントローラのファームウェアアップデートメニューへ           |
| Silence Alarm                        |            | ■本メニューは非サポート                             |
| BACKGROUND OPERATIONS                |            |                                          |
| Virtual Drive Operations in Progress | 状態を表示      | ロジカルドライブにおいて進捗中のバックグラウンドタスクを表示           |
| Drive Operations in Progress         | 状態を表示      | 物理ドライブにおいて進捗中のバックグラウンドタスクを表示             |
| MegaRAID ADVANCED SOFTWAR            | E OPTIONS  |                                          |
| MegaRAID RAID6                       | 状態を表示      | ・RAID 6機能の有効/無効の表示                       |
| MegaRAID RAID5                       | 状態を表示      | ・RAID 5機能の有効/無効の表示                       |
| MegaRAID SafeStore                   | 状態を表示      | <ul> <li>SafeStore機能の有効/無効の表示</li> </ul> |
| MegaRAID FastPath                    | 状態を表示      | ・FastPath機能の有効/無効の表示                     |
| > Manage MegaRAID Advanced Softwa    | re Options | ■RAIDソフトウェアオプションを管理するするメニューへ             |
|                                      |            |                                          |

\*1 Preserved Cacheが検出された場合のみ表示されます \*2 Foreign Configuration(外部記憶情報)が検出された場合のみ表示されます

### B.2 Main Menu

| 設定項目                                                                                                    | ご購入時設定 | 設定値                                                                                                    |
|----------------------------------------------------------------------------------------------------|--------|----------------------------------------------------------------------------------------------------|
| <ul> <li>&gt; Configuration Management</li> <li>&gt; Controller Management</li> <li>&gt; Virtual Drive Management</li> <li>&gt; Drive Management</li> </ul> |        | <ul> <li>■ ロジカルドライブやホットスペアドライブのアレイ構成を管理するメ</li> <li>■ Controller Managementへ</li> <li>■ ロジカルドライブを管理するメニューへ</li> <li>■ 物理ドライブを管理するするメニューへ</li> </ul> |
| > Hardware Components                                                                                                    |        | ■フラッシュバックアップユニット、エンクロージャ等のハードウェアコンポーネントを管理するメニューへ                                                                                                   |

## **B.3 Controller Management**

| 設定項目                             | ご購入時設定    | 設定値                                |
|----------------------------------|-----------|------------------------------------|
| BASIC PROPERTIES                 |           |                                    |
| Product Name                     | <br>状態を表示 | ・アレイコントローラの製品名                     |
| Serial Number                    | 状態を表示     | ・アレイコントローラのシリアル番号                  |
| Controller Status                | 状態を表示     | ・アレイコントローラおよび各コンポーネントの総合的なステータス    |
| Personality Mode                 | 状態を表示     | ・アレイコントローラの動作モード                   |
| Select Boot Device               | 0 *1      | [ ] OSブートに使用するロジカルドライブを指定          |
| PCI ID                           |           | ・アレイコントローラのPCI ID                  |
| PCI Segment:Bus:Device:Function  | 状態を表示     | ・アレイコントローラが搭載されているPCIのBus,Device番号 |
| PCI Slot Number                  | 状態を表示     | ・アレイコントローラが搭載されているPCIスロット番号        |
| Package Version                  | 状態を表示     | ・アレイコントローラのファームウェアパッケージ版数          |
| PSOC Firmware Version            | 状態を表示     | ・アレイコントローラのPSOCファームウェア版数           |
| Firmware Version                 | 状態を表示     | ・アレイコントローラのファームウェア版数               |
| NVDATA Version                   | 状態を表示     | ・アレイコントローラのNVDATA版数                |
| Supported Device Interfaces      | 状態を表示     | ・接続可能なストレージのインターフェース               |
| Drive Count                      | 状態を表示     | ・検出した物理ドライブの数                      |
| JBOD Count                       | 状態を表示     | <ul> <li>検出したJBODの数</li> </ul>     |
| Virtual Drive Count              | 状態を表示     | ・定義済のロジカルドライブの数                    |
| > Advanced Controller Management |           | ■Advanced Controller Managementへ   |
| > Advanced Controller Properties |           | ■Advanced Controller Propertiesへ   |

\*1 ロジカルドライブが定義されていない場合、設定値はNONEとなります

### B.3.1 Advanced Controller Management

| 設定項目                                  | ご購入時設定  | 設定値                                    |
|---------------------------------------|---------|----------------------------------------|
| > Clear Controller Events             |         | ■ コントローラ内のイベントログを消去するメニューへ             |
| > Save Controller Events              |         | ■ コントローラ内のイベントログをファイルに保存するメニューへ        |
| > Save TTY Log                        |         | ■ コントローラ内のデバッグログをファイルに保存するメニューへ        |
| > Enable Drive Security *1            |         | ■Enable Drive Securityへ                |
| > Disable Drive Security *2           |         | ■ SafeStore機能のセキュリティ設定を無効化するメニューへ      |
| > Change Security Settings *2         |         | ■Change Drive Securityへ                |
| > Manage SAS Storage Link Speed       |         | ■Manage SAS Storage Link Speedへ        |
| > Manage PCIe Storage Interface       |         |                                        |
| > Manage MegaRAID Advanced Software C | Options | ■ Advanced Software Options を管理するメニューへ |
| > Schedule Consistency Check          |         | ■Scheduled Consistency Checkへ          |
| > Set Factory Defaults                |         | ■アレイコントローラのご購入時設定値を復元するメニューへ           |
| > Enable Host LED Management for JBOD |         | Enable Host LED Managemnet for JBOD    |
| > Manage Personality Mode             |         | ■Personality Mode設定メニューへ               |
| > Manage Controller Profiles          |         | ■Controllerのプロファイル設定メニューへ              |
|                                       |         |                                        |

\*1 SafeStore機能によるセキュリティが未設定の場合に表示

\*2 SafeStore機能によるセキュリティが設定済の場合に表示

#### ■Enable Drive Security

() SafeStore機能を使用していない

| 設定項目                                                                                                    | ご購入時設定              | 設定値                                                    |
|----------------------------------------------------------------------------------------------------|---------------------|--------------------------------------------------------|
| CHOOSE THE SECURITY KEY MANAG<br>Security Key Identifier<br>> Suggest Security Key<br>Security Key<br>> Confirm | EMENT MODE          | [ ]<br>> セキュリティキーを自動生成します<br>[ ]                       |
| PASSWORD:<br>Pause for Password at Boot Time<br>Enforce Strong Password Security *1<br>Password *1              | Enabled<br>Disabled | ( )Enabled ( )Disabled<br>( )Enabled ( )Disabled<br>[] |
| I Recorded the Security Settings for<br>Future Reference<br>> Enable Drive Security *2                          | Disabled            | > セキュリティ設定を適用します                                       |

\*1 Pause for Password at Boot TimeがEnabledの場合に表示 \*2 I Recorded the Security Settings for Future ReferenceがEnabledの場合に選択可能

### ■Change Security Settings

() SafeStore機能を使用していない

| 設定項目                                                                                                    | ご購入時設定              | 設定値                                                                                         |
|----------------------------------------------------------------------------------------------------|---------------------|---------------------------------------------------------------------------------------------|
| Enter a New Security Key Identifier *1<br>> Use the Existing Security Key Identifier<br>> Enter Existing Security Key<br>Use the Existing Security Key<br>Suggest Security key<br>> Enter a new Security Key *2<br>> Confirm | Disabled            | [ ]<br>( )Enabled ( )Disabled<br>[ ]<br>( )Enabled ( )Disabled<br>> セキュリティキーを自動生成します<br>[ ] |
| PASSWORD:<br>Pause for Password at Boot Time<br>Enforce Strong Password Security *3<br>Password *3<br>> Confirm *3                                                                                                    | Enabled<br>Disabled | ( )Enabled ( )Disabled                                                                      |
| I Recorded the Security Settings for<br>Future Reference<br>> Seve Security Settings *4                                                                                                    | Disabled            | > セキュリティ設定の変更を適用します                                                                         |

\*1 Use the Existing Security Key IdentifierがDisabledの場合に入力可能 \*2 Use the Existing Security KeyがDisabledの場合に表示 \*3 Pause for Password at Boot TimeがEnabledの場合に表示 \*4 I Recorded the Security Settings for Future ReferenceがEnabledの場合に選択可能

#### ■ Manage SAS Storage Link Speed

()ご購入時設定を変更していない

| 設定項目    | ご購入時設定 | 設定値                                    |
|---------|--------|----------------------------------------|
| Phy #00 | Auto   | ( )Auto ( )3 Gbps ( )6 Gbps ( )12 Gbps |
| Phy #01 | Auto   | ( )Auto ( )3 Gbps ( )6 Gbps ( )12 Gbps |
| Phy #02 | Auto   | ( )Auto ( )3 Gbps ( )6 Gbps ( )12 Gbps |
| Phy #03 | Auto   | ( )Auto ( )3 Gbps ( )6 Gbps ( )12 Gbps |
| Phy #04 | Auto   | ( )Auto ( )3 Gbps ( )6 Gbps ( )12 Gbps |
| Phy #05 | Auto   | ( )Auto ( )3 Gbps ( )6 Gbps ( )12 Gbps |
| Phy #06 | Auto   | ( )Auto ( )3 Gbps ( )6 Gbps ( )12 Gbps |
| Phy #07 | Auto   | ( )Auto ( )3 Gbps ( )6 Gbps ( )12 Gbps |
| Phy #08 | Auto   | ( )Auto ( )3 Gbps ( )6 Gbps ( )12 Gbps |
| Phy #09 | Auto   | ( )Auto ( )3 Gbps ( )6 Gbps ( )12 Gbps |
| Phy #10 | Auto   | ( )Auto ( )3 Gbps ( )6 Gbps ( )12 Gbps |
| Phy #11 | Auto   | ( )Auto ( )3 Gbps ( )6 Gbps ( )12 Gbps |
| Phy #12 | Auto   | ( )Auto ( )3 Gbps ( )6 Gbps ( )12 Gbps |
| Phy #13 | Auto   | ( )Auto ( )3 Gbps ( )6 Gbps ( )12 Gbps |
| Phy #14 | Auto   | ( )Auto ( )3 Gbps ( )6 Gbps ( )12 Gbps |
| Phy #15 | Auto   | ( )Auto ( )3 Gbps ( )6 Gbps ( )12 Gbps |

#### ■Manage PCIe Storage Interface \*1

()ご購入時設定を変更していない

| 設定項目                             | ご購入時設定            | 設定値                                                    |
|----------------------------------|-------------------|--------------------------------------------------------|
| VIEW LINK WIDTH AND CHANGE       |                   |                                                        |
| Link Width for C0.0, C0.1        | 0-3:x4, 4-7:x4    | ( )0-3:x4, 4-7:x4 ( )0-1:x2, 2-3:x2, 4-5:x2, 6-7:x2    |
|                                  |                   | ( )0:x1, 1:x1, 2:1, 3:x1, 4:x1, 5:x1, 6:x1, 7:1        |
| Link Width for C1.0, C1.1        | 8-11:x4, 12-15:x4 | ( )8-11:x4, 12-15:x4                                   |
|                                  |                   | ( )8-9:x2, 10-11:x2, 12-13:x2, 14-15:x2                |
|                                  |                   | ()8:x1, 9:x1, 10:x1, 11:x1, 12:x1, 13:x1, 14:x1, 15:x1 |
| VIEW THE LANE SPEED AND CHANGE   | *2                |                                                        |
| Lane# 00, Enabled, C0.0, Link#00 | 16GT/s            | ( )2.5GT/s ( )5GT/s ( )8GT/s ( )16GT/s                 |
| Lane# 01, Enabled, C0.0, Link#00 | 16GT/s            | ( )2.5GT/s ( )5GT/s ( )8GT/s ( )16GT/s                 |
| Lane# 02, Enabled, C0.0, Link#00 | 16GT/s            | ( )2.5GT/s ( )5GT/s ( )8GT/s ( )16GT/s                 |
| Lane# 03, Enabled, C0.0, Link#00 | 16GT/s            | ( )2.5GT/s ( )5GT/s ( )8GT/s ( )16GT/s                 |
| Lane# 04, Enabled, C0.1, Link#01 | 16GT/s            | ( )2.5GT/s ( )5GT/s ( )8GT/s ( )16GT/s                 |
| Lane# 05, Enabled, C0.1, Link#01 | 16GT/s            | ( )2.5GT/s ( )5GT/s ( )8GT/s ( )16GT/s                 |
| Lane# 06, Enabled, C0.1, Link#01 | 16GT/s            | ( )2.5GT/s ( )5GT/s ( )8GT/s ( )16GT/s                 |
| Lane# 07, Enabled, C0.1, Link#01 | 16GT/s            | ( )2.5GT/s ( )5GT/s ( )8GT/s ( )16GT/s                 |
| Lane# 08, Enabled, C1.0, Link#02 | 16GT/s            | ( )2.5GT/s ( )5GT/s ( )8GT/s ( )16GT/s                 |
| Lane# 09, Enabled, C1.0, Link#02 | 16GT/s            | ( )2.5GT/s ( )5GT/s ( )8GT/s ( )16GT/s                 |
| Lane# 10, Enabled, C1.0, Link#02 | 16GT/s            | ( )2.5GT/s ( )5GT/s ( )8GT/s ( )16GT/s                 |
| Lane# 11, Enabled, C1.0, Link#02 | 16GT/s            | ( )2.5GT/s ( )5GT/s ( )8GT/s ( )16GT/s                 |
| Lane# 12, Enabled, C1.1, Link#03 | 16GT/s            | ( )2.5GT/s ( )5GT/s ( )8GT/s ( )16GT/s                 |
| Lane# 13, Enabled, C1.1, Link#03 | 16GT/s            | ( )2.5GT/s ( )5GT/s ( )8GT/s ( )16GT/s                 |
| Lane# 14, Enabled, C1.1, Link#03 | 16GT/s            | ( )2.5GT/s ( )5GT/s ( )8GT/s ( )16GT/s                 |
| Lane# 15, Enabled, C1.1, Link#03 | <u>16GT/s</u>     | ( )2.5GT/s ( )5GT/s ( )8GT/s ( )16GT/s                 |

\*1 アレイコントローラのProfileがPCIeデバイスの接続をサポートする設定となっている場合に表示されます。

\*2 同一のLinkから接続される複数のLaneを異なる速度に設定した場合、より遅い速度設定が適用されます。同一のLinkから接続されるLaneは、 すべて同一の速度に設定することを推奨します。

#### Manage MegaRAID Advanced Software Options

()ご購入時設定を変更していない

| 設定項目                                       | ご購入時設定         | 設定値                                                  |
|--------------------------------------------|----------------|------------------------------------------------------|
| SAFE ID<br>Serial Number<br>Activation Key | 状態を表示<br>状態を表示 | ・SAFE IDを表示<br>・Serial Number<br>[]Activation Keyを設定 |
| > Activate                                 |                | Software Optionを有効化                                  |
| > Deactive All Trial Software              |                |                                                      |

#### Scheduled Consistency Check

#### ()ご購入時設定を変更していない

| 設定項目                            | ご購入時設定     | 設定値                                                 |
|---------------------------------|------------|-----------------------------------------------------|
| Consistency Check Frequency     | Disabled   | ( )Disabled ( )Hourly ( )Daily ( )Weekly ( )Monthly |
| Consistency Check Start Date *1 | !          | [ ]スケジュール実行する月日を入力                                  |
| Consistency Check Start Time *1 | ll         | [ ]スケジュール実行する時刻を入力                                  |
| Consistency Check Mode *1       | Sequential | ( )Concurrent ( )Sequential                         |
| Start Immediately *1            | Disabled   | ( )Enabled ( )Disabled                              |
|                                 |            |                                                     |
| SELECT VIRTUAL DRIVES TO CHECK: |            |                                                     |
| > Exclude Virtual Drives        |            | ・除处するVirtual Driveを設定                               |
|                                 |            |                                                     |
|                                 |            |                                                     |

\*1 Consistency Check FrequencyがDisabled以外のとき表示

#### ■Manage Personality Mode

()ご購入時設定を変更していない

| 設定項目                                                                            | ご購入時設定   | 設定値                          |
|---------------------------------------------------------------------------------|----------|------------------------------|
| Personality Mode                                                                | RAID     | コントローラのPersonality Modeを表示   |
| Auto-Configure Behavior                                                         | None     | ( )JBOD ( )RAID-0 ( )None    |
| SES Management                                                                  | Disabled | ( )Disabled ( )Enabled       |
| CONFIGURE PARAMETERS:<br>Auto Secure SED<br>> Switch to JBOD Mode<br>> Advanced | Enabled  | ・本機能は未サポートです<br>・本機能は未サポートです |

### ■Manage Controller Profiles

~ ※profileの変更は非サポートです

| 設定項目                    | ご購入時設定            | 設定値                        |
|-------------------------|-------------------|----------------------------|
| Number of Profiles      | [1]               | ・コントローラのProfile番号          |
| Choose Profile          | [30_PD240-NVMe32] | ・Profile名                  |
| DEFALTS OF THE PROFILE: |                   |                            |
| Personality Mode        | [RAID]            | Personality Mode           |
| Profile ID              | [30]              | Profile ID                 |
| Default Profile         | [Yes]             | ・DefaultのProfileであるか否か     |
| Compatible              | [Yes]             | ・Profileがトポロジーに適合しているか否か   |
| Max PD Count            | [240]             | ・Profileがサポートしている最大物理ドライブ数 |
| Max VD Count            | [240]             | ・Profileがサポートしている仮想ドライブ数   |
| Max NVMe Count          | [32]              | ・ProfileがサポートしているNVMeドライブ数 |
| > Set Profile           |                   |                            |

# B.3.2 Advanced Controller Properties

| 設定項目                               | ご購入時設定            | 設定値                                                  |
|------------------------------------|-------------------|------------------------------------------------------|
| > Cache and Memory                 |                   | ■Cahce and Memoryへ                                   |
| > Patrol Read                      |                   | ■Patrol Readへ                                        |
| > Power Save Settings              |                   | ■Power Save Settingsへ                                |
| > Spare                            |                   | ■Spareへ                                              |
| > Task Rates                       |                   | ■Task Ratesへ                                         |
| > External key Management          |                   | ■External Key Managementへ                            |
| CONTROLLER PROFILES:               |                   |                                                      |
| > Apply Changes                    |                   |                                                      |
| Alarm Control                      | [Disabled]        | ( )Disabled, ( )Enabled                              |
| Auto Import Foreign Configrations  | [Disabled]        | ()Disabled, ()Enabled                                |
| Corection Mode                     | [None]            | ()None, ()128MB, ()1GB                               |
| Boot Mode                          | [Pause on errors] | ()Stop on errors, ()Pause on errors, ()Ignore errors |
|                                    |                   | ()Safe mode on errors                                |
| Controller BIOS                    | [Enabled]         | ()Disabled, ()Enabled                                |
| ROC Temperature (C)                |                   | ・コントローラの温度                                           |
| Shield State Supported             | [Yes]             | ・Shiled Stateがコントローラでサポートされているかどうか                   |
| Drive Security                     | 状態表示              | ・コントローラのDrive Security(暗号化)機能の状態                     |
| Т10-РІ                             | [Not Supported]   | ・コントローラのData Protection機能の状態                         |
| Maintain Drive Fall History        | [Enabled]         | ( )Disabled, ( )Enabled                              |
| SMART Polling                      | 300               | ・コントローラがS.M.A.R.Tをpollingする間隔                        |
| Stop Make Data Consistent on Error | [Disabled]        | ( )Disabled, ( )Enabled                              |
| JBOD Mode                          | [Disabled]        | ( )Disabled, ( )Enabled                              |
| Write Verify                       | [Disabled]        | ( )Disabled, ( )Enabled                              |
| Large IO Support                   | [Enabled]         | ( )Disabled, ( )Enabled                              |
| Unmap Capability                   | [Enabled]         | ( )Disabled, ( )Enabled                              |
| Firmware Device Order              | [Disabled]        | ( )Disabled, ( )Enabled                              |
| Preboot Trace Buffer               | [Enabled]         | ( )Disabled, ( )Enabled                              |
| > Apply Changes                    |                   |                                                      |
|                                    |                   |                                                      |

### ■Cache and Memory

()ご購入時設定を変更していない

| 設定項目                                                                              | ご購入時設定      | 設定値                                                                   |
|-----------------------------------------------------------------------------------|-------------|-----------------------------------------------------------------------|
| CACHE:<br>> Discard Preserved Cache *1<br>Cache Flash Interval<br>Preserved Cache | [4]<br>No   | ■Preserved Cacheを破棄するメニューへ<br>[ ]0-100<br>・preserved cacheが検出されているか否か |
| MEMORY:<br>Memory size (GB)<br>NVRAM Size (KB)                                    | 8192<br>128 | ・アレイコントローラのキャッシュメモリのサイズ<br>・アレイコントローラのNVRAMのサイズ                       |

\*1 Preserved Cacheが検出されない場合、本メニューは選択できません

#### ■Patrol Read

()ご購入時設定を変更していない

| 設定項目                           | ご購入時設定  | 設定値                                |
|--------------------------------|---------|------------------------------------|
| > Start *1                     |         | > Patrol Readを開始する                 |
| > Suspend                      |         | > Patrol ReadをSuspendする            |
| > Resume                       |         | > Suspend中のPatrol Readを再開する        |
| > Stop                         |         | > 進行中、またはSuspend中のPatrol Readを停止する |
| State                          | 状態を表示   | ・Patrol Readの現在の状態を表示              |
| Iterations                     | 状態を表示   | ・これまでにPatrol Readが完了した回数を表示        |
| Mode                           | Auto    | ()Auto ()Manual ()Disabled         |
| Rate                           | 20      | [ ](0-100)                         |
| Setting for Unconfigured Space | Enabled | ( )Enabled ( )Disabled             |

\*1 ModeがDisabled設定の場合は選択できません

#### ■Power Save Settings

()ご購入時設定を変更していない

| 設定項目                        | ご購入時設定  | 設定値                                             |
|-----------------------------|---------|-------------------------------------------------|
| Spin Down Unconfigured Good | Enabled | ( )Enabled ( )Disabled                          |
| Spin Down Hot Spare Drives  | Enabled | ( )Enabled ( )Disabled                          |
| Drive Standby Time          | 30 Mins | ( )30 Mins ( )1 Hour ( )1.50 Hours ( )2 Hours   |
|                             |         | ()3 Hours ()4 Hours ()5 Hours ()6 Hours         |
|                             |         | ()7 Hours ()8 Hours ()9 Hours ()9 Hours         |
|                             |         | ( )10 Hours ( )11 Hours ( )12 Hours ( )13 Hours |
|                             |         | ( )14 Hours ( )15 Hours ( )16 Hours ( )17 Hours |
|                             |         | ( )18 Hours ( )19 Hours ( )20 Hours ( )21 Hours |
|                             |         | ( )22 Hours ( )23 Hours ( )24 Hours             |
| Spinup Drive Count          | 2       | [ ] (0-255)                                     |
| Spinup Delay                | 2       | [ ] (0-255)                                     |
|                             |         |                                                 |

### ■Spare

()ご購入時設定を変更していない

| 設定項目                                     | ご購入時設定  | 設定値                    |
|------------------------------------------|---------|------------------------|
| Persistent Hot Spare                     | Enabled | ()Enabled ()Disabled   |
| Replace Drive                            | Enabled | ()Enabled ()Disabled   |
| Replace Hard Drive on SMART Error        | Enabled | ( )Enabled ( )Disabled |
| Replace Solid State Drive on SMART Error | Enabled | ( )Enabled ( )Disabled |
|                                          |         |                        |

#### ■Task Rates

()ご購入時設定を変更していない

| 設定項目                                 | ご購入時設定 | 設定値        |
|--------------------------------------|--------|------------|
| Background Initialization (BGI) Rate | 30     | [ ](0-100) |
| Make Data Consistent Rate            | 30     | [ ](0-100) |
| Patrol Read Rate                     | 20     | [ ](0-100) |
| Rebuild Rate                         | 30     | [ ](0-100) |
| Reconstruction Rate                  | 30     | [ ](0-100) |
|                                      | [      |            |

### **External Key Management**

| 設定項目       | ご購入時設定        | 設定値                                    |
|------------|---------------|----------------------------------------|
| Capability | Supported     | ・Exernal Key Managemnetをサポート有無         |
| Boot Agent | Not Available | ・Exernal Key Managemnetのboot agnetの状態  |
| Configured | No            | ・Exernal Key Managemnetモード を構成されているか否か |
|            |               |                                        |

### C. ServerView RAID Manager (HTML5) 設定シート

ServerView RAID Managerを使用してアレイコントローラの設定値を変更した場合、設定値を記録しておきます。 ServerView RAID Managerの左部ツリービューより対象のアレイコントローラを選択し、「設定」メニューを選択 することにより、下記各カテゴリの設定値の確認および変更メニューが表示されます。

アレイコントローラの搭載数に応じて、次の表をコピーして記録してください。 設定を変更した場合は、「選択アレイコントローラ」欄に対象アレイコントローラの番号を記入してください。

アレイコントローラの設定を変更していない場合は、「()ご購入時設定を変更していない」に✔ を付けてください。 設定を変更した場合は、「設定値」欄の()内に✔ を付けてください。 (ただし、「ご購入時設定」欄に網掛けしてある項目については、変更禁止です)

選択アレイコントローラ

### C.1 設定 サブメニュー

()ご購入時設定を変更していない

| 設定項目                | ご購入時設定                                 | 設定値                                           |
|---------------------|----------------------------------------|-----------------------------------------------|
| 87 h                |                                        |                                               |
| シベン 初期化モード          | ////////////////////////////////////// | ( ) 博准 ( ) ファフレ 知知ル                           |
|                     | 15年<br>30(%)                           |                                               |
|                     | 30(%)                                  | $\begin{bmatrix} 1 \\ 0 \\ 100 \end{bmatrix}$ |
|                     | 130(%)                                 | [ ](0-100)                                    |
| 整合性チェック             |                                        |                                               |
| MDCV                | 30(%)                                  | [ ](0-100)                                    |
| スケジュールモード           | 無効                                     | ( )無効 ( )順次実行 ( )同時実行                         |
| エラー発生時のMDCの中止       | 無効                                     | ( )有効 ( )無効                                   |
|                     |                                        |                                               |
| パトロールリード            |                                        |                                               |
| パトロールリードモード         | 目動                                     | ()手動()自動()無効                                  |
| ハトロールリートレート         | 20(%)                                  | [ ](0-100)                                    |
| バトロールリードモードの繰り返し    | いいえ                                    | ( )いいえ ( )はい                                  |
| バトロールリードの遅延時間       | 168 (h)                                | [ ] (4-1016)                                  |
| 最大物理ドライフ数           | 240                                    | [ ](0-240)                                    |
| バトロールリード中のエラー修復     | 有効                                     | ( )有効 ( )無効                                   |
| SSDのパトロールリード        | 無効                                     | ( )有効 ( )無効                                   |
| エラーハンドリング           |                                        |                                               |
| HDDのSMART検出時のコピーバック | 有効                                     | ( )有効 ( )無効                                   |
| SSDのSMART検出時のコピーバック | 有効                                     | ( )有効 ( )無効                                   |
| 11-4-5-11           |                                        |                                               |
| オートリビルド             |                                        |                                               |
|                     | 行 <i>刻</i><br>20                       |                                               |
|                     | 50                                     |                                               |
|                     |                                        | ()有刻()無刻                                      |
| <b>電源管理</b>         |                                        |                                               |
| 非構成ディスクのスピンダウン      | 有効                                     | ( )有効 ( )無効                                   |
| ホットスペアのスピンダウン       | 有効                                     | ( )有効 ( )無効                                   |
| スピンダウン遅延時間          | 30(min)                                | [ ] (30-1440)                                 |
| その他                 |                                        |                                               |
| BIOSブートモード          | 異常時に一時停止                               | ( )異常時に停止 ( )異常時に一時停止 ( )異常を無視                |
|                     |                                        | ()異常時にセーフモードで起動                               |
| BIOSステータス           | 有効                                     | ( )有効 ( )無効                                   |
| SMART監視間隔           | 300(s)                                 | [ ] (1-65535)                                 |
| 容量統一機能              | 無し                                     | ( )無し( )128MB ( )1 GB                         |
| スピンナップドライブ数         | 2                                      | ( )1 ( )2 ( )3 ( )4 ( )5 ( )6 ( )7 ( )8       |
| オートフラッシュ間隔          | 4(s)                                   | [ ](0-100)                                    |
| ブートする論理ドライブ番号       | 0 *1                                   | [ ] (-1-63)                                   |

\*1 ロジカルドライブが定義されていない場合は-1となります

### D. iRMC S5/S6 WebUI 設定シート

iRMC S5/S6 WebUIを使用してアレイコントローラの設定値を変更した場合、設定値を記録しておきます。 iRMC S5/S6 WebUIの[外部記憶装置]→[ストレージコントローラ]メニューにて対象のアレイコントローラを 選択することにより、下記の設定値の確認および変更メニューが表示されます。

アレイコントローラの搭載数に応じて、次の表をコピーして記録してください。 設定を変更した場合は、「選択アレイコントローラ」欄に対象アレイコントローラの番号を記入してください。

アレイコントローラの設定を変更していない場合は、「()ご購入時設定を変更していない」に✔ を付けてください 設定を変更した場合は、「設定値」欄の()内に✔ を付けてください。 (ただし、「ご購入時設定」欄に網掛けしてある項目については、変更禁止です)

選択アレイコントローラ

 ご購入時設定を変更していない 設定項目 ご購入時設定 設定値 ポート 状態を表示 プロトコル 状態を表示 製造会社 状態を表示 シリアル番号 状態を表示 PCI ベンダ ID、PCI デバイス ID 状態を表示 サブベンダID、サブデバイスID 状態を表示 ファームウェアバージョン 状態を表示 BIOS バージョン 状態を表示 エラーした場合は一時停止する エラー発生時のBIOS動作 ()エラーした場合は停止する ()エラーした場合は一時停止 する BIOSステータス 有効 ()有効()無効 0 \*1 ブートする論理ドライブ番号 ] (-1-63) 外部構成情報 状態を表示 状態を表示 保持キャッシュ パトロールリード ( )無効 ( )手動 ( )自動 自動 パトロールリード繰り返し完了 状態を表示 次回の実行日時 状態を表示 パトロールリードレート 20 ] (0-100) 無効 パトロールリードの繰り返し )有効()無効 パトロールリード遅延時間 165時間 ](4-1016時間) 最大物理ドライブ数 240 ] (0-240) 有効 )有効()無効 パトロールリード中のリカバリサポート SSDのパトロールリード 無効 )有効()無効 非構成ディスクのスピンダウン 有効 )有効 ( )無効 ホットスペアのスピンダウン 有効 )有効 ( )無効 スピンダウン遅延時間 30分 ](30-1440分) スピンナップドライブ数 ] (1-8) スピンナップ遅延時間 6秒 ] (0-6) オートフラッシュ間隔 4秒 ] (0-100) 警告あり 状態を表示 SMART サポート 状態を表示 SMART監視間隔 300秒 ] (0-65535) 有効 コピーバック )有効()無効 SMARTエラー時のコピーバックのサポー 有効 )有効()無効 SSD SMARTエラー時のコピーバック 有効 )有効()無効 のサポート 自動リビルド 有効 )有効()無効 30% BGIレート ] (0-100) 30% MDC V- H ] (0-100) スケジュールモード 無効 )有効()無効 エラー発生時のMDCの中止 無効 )有効()無効 30% リビルドレート ] (0-100) マイグレーションレート 30 ] (0-100) 強制モード なし )なし ( )128MB ( )1 GB NCOサポート 状態を表示 NVRAM サイズ 状態を表示 FlashROM サイズ 状態を表示 コレクタブルエラー 状態を表示 アンコレクタブルエラー 状態を表示

\*1 ロジカルドライブが定義されていない場合は表示されません

# E. 障害連絡シート

| モデル名・型名 | □ SASアレイコントローラカード | (型名:                                    | )   |
|---------|-------------------|-----------------------------------------|-----|
| OS      |                   |                                         |     |
| 設定環境    |                   |                                         |     |
|         |                   |                                         |     |
|         |                   |                                         |     |
|         |                   |                                         |     |
|         |                   |                                         |     |
|         |                   |                                         |     |
|         |                   |                                         |     |
|         |                   |                                         |     |
|         |                   |                                         |     |
|         |                   |                                         |     |
|         |                   |                                         |     |
|         |                   |                                         |     |
| アレイ構成   |                   |                                         |     |
|         |                   |                                         |     |
|         |                   |                                         |     |
|         |                   |                                         |     |
|         |                   |                                         |     |
|         |                   |                                         |     |
|         |                   |                                         |     |
|         |                   |                                         |     |
|         |                   |                                         |     |
|         |                   |                                         |     |
|         |                   |                                         |     |
|         |                   |                                         |     |
|         |                   |                                         |     |
| 現象      | 何をしているときに何が起きたか。  |                                         |     |
|         |                   |                                         |     |
|         |                   |                                         |     |
|         |                   |                                         |     |
|         |                   |                                         |     |
|         |                   |                                         |     |
|         |                   |                                         |     |
|         |                   |                                         |     |
|         |                   |                                         |     |
|         |                   |                                         |     |
|         |                   | └───────────────────────────────── 添付資料 | 有・無 |

#### SASアレイコントローラカード (PRAID EP680i) SR4C6, PYBSR4C6, PYBSR4C6L, PYBSR4C6LL, PYBSR4C PY-SR4C65, PYBSR4C65L

SASアレイコントローラカード (PRAID EP640i) PY-SR4C63, PYBSR4C63, PYBSR4C63L PYBSR4C6P, PYBSR4C6PL

SASアレイコントローラカード (PRAID EP680e) PY-SR4C6E, PYBSR4C6E, PYBSR4C6EL, PY-SR4C6F, PYBSR4C6F, PYBSR4C6FL

SASアレイコントローラカード (PRAID CP600i) PY-SR4FA, PYBSR4FAL

#### 環境設定シート CA92344-4592-05

# 発行日2023年10月発行責任富士通株式会社

- ●本書の内容は、改善のため事前連絡なしに変更することがあります。
- ●本書に記載されたデータの使用に起因する、第三者の特許権およびその他の権利の侵害については、当社はその責を負いません。
- ●無断転載を禁じます。